## Exhibitor Badge Registration and Housing Overview

Experient is the badge registration and housing system for EDUCAUSE 2017. The Experient system has continued features this year that give the group contact options for how to manage the group's registration and housing needs:

- Contact manages entire group's badge registration and housing.
- Contact manages group's badge registration and invites individuals to manage their own housing.
- Contact invites individuals to manage their own badge registration and housing.

Whether you choose to manage your entire group's registration or invite individuals to manage their own name badge and/or housing, the main booth contact must first sign into the Experient system and verify contact information. If there are any changes to the group contact information, please e-mail corp@educause.edu

Once logged in, you have a few options on how to manage your group's badge registration and housing. Details are below.

Note: This is not a step-by-step guide but rather a high-level overview of options for managing your group's housing and badge registration needs. If you have additional questions or need a better understanding of each option, please contact Experient at <u>educauseexh@experient-inc.com</u>.

## **Initial Login**

Enter company name and click "Search":

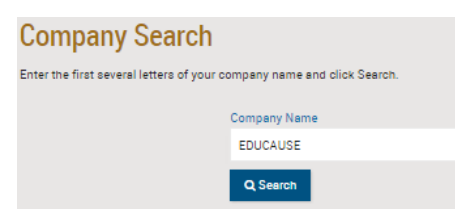

Select company from search results:

| Company Name      |  |
|-------------------|--|
| EDUCAUSE          |  |
|                   |  |
| Q Refresh Results |  |
|                   |  |
| EDUCAUSE          |  |

## Initial Login Cont.

Enter password:

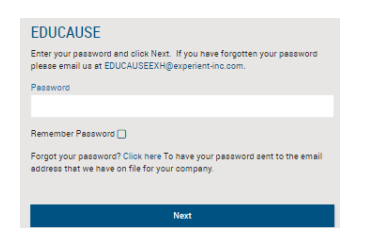

- Choose how to book hotel rooms:
  - Click "Individual Reservations" if booking nine or fewer rooms or if you don't want a block.
  - Click "Group Room Block" if you want to request a block of rooms (10-room minimum; block must be managed by the group contact).

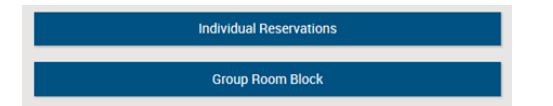

• Verify group contact information is correct. To make a change to contact information, please e-mail <u>corp@educause.edu</u>.

| ZipCode                                      |        | * City                  |
|----------------------------------------------|--------|-------------------------|
| 02010                                        |        | Surry Hills, NSW        |
| Required for US)                             |        |                         |
| State<br>Please Select ><br>Required for US) |        | Country     Australia > |
| Phone Number                                 |        | Phone Extension         |
| 612                                          |        |                         |
| enter number without dashes)                 |        |                         |
| Mobile Phone                                 |        |                         |
|                                              |        |                         |
| e Email                                      |        | Email CC                |
|                                              |        |                         |
|                                              |        |                         |
|                                              | Veri   | fy                      |
|                                              | 🖷 Dash | board                   |

• After verifying the contact information, you will be directed to the group dashboard.

| Conception         August in heaved         Page and the formal         Dial         Dial <thdial< th="">         Dial         Dial</thdial<>                                                                                                    |                                    |                   |             |                | Group Financial Summary |        | Countdown to #EDU |
|----------------------------------------------------------------------------------------------------|------------------------------------|-------------------|-------------|----------------|-------------------------|--------|-------------------|
| Registron Activy         Rev To Tal         9000           memory         0         0         9000           memory         0         0         9000           memory         0         0         9000           memory         0         0         9000           memory         0         0         9000           Reprint         0         0         9000           Reprint         0         0         0           Reprint         0         0         0           Reprint         0         0         0           Reprint         0         0         0           Reprint         0         0         0           Reprint         0         0         0           Reprint         0         0         0           Reprint         0         0         0           Reprint         0         0         0           Reprint         0         0         0           Reprint         0         0         0           Reprint         0         0         0           Reprint         0         0         0      <                                                                                                    |                                    |                   | Add/Ed      | it Personnel 🔶 | Registration Total      | \$0.00 | 131:0:34:         |
| Name         Name         Name <th< th=""><th>egistration Activit</th><th>у</th><th></th><th></th><th>Room Total</th><th>\$0.00</th><th>deye hours min e</th></th<>                                                                                                    | egistration Activit                | у                 |             |                | Room Total              | \$0.00 | deye hours min e  |
| 3         -         -         Prymets         90.00           Name and Name 1         100         100         -         -         -         -         -         -         -         -         -         -         -         -         -         -         -         -         -         -         -         -         -         -         -         -         -         -         -         -         -         -         -         -         -         -         -         -         -         -         -         -         -         -         -         -         -         -         -         -         -         -         -         -         -         -         -         -         -         -         -         -         -         -         -         -         -         -         -         -         -         -         -         -         -         -         -         -         -         -         -         -         -         -         -         -         -         -         -         -         -         -         -         -         -         -         -         -                                                                                                    | Compileral                         | in in             | ompàda      |                | Booking Total           | \$0.00 | * Group Search    |
| Name         Data         Data         Data         Data           Excess name         1         0         1         0         1           Excess name         0         0         0.4         0         0.4           Excess name         0         0.4         0.4         0.4         0.4         0.4         0.4         0.4         0.4         0.4         0.4         0.4         0.4         0.4         0.4         0.4         0.4         0.4         0.4         0.4         0.4         0.4         0.4         0.4         0.4         0.4         0.4         0.4         0.4         0.4         0.4         0.4         0.4         0.4         0.4         0.4         0.4         0.4         0.4         0.4         0.4         0.4         0.4         0.4         0.4         0.4         0.4         0.4         0.4         0.4         0.4         0.4         0.4         0.4         0.4         0.4         0.4         0.4         0.4         0.4         0.4         0.4         0.4         0.4         0.4         0.4         0.4         0.4         0.4         0.4         0.4         0.4         0.4         0.4         0.4         0.                                                                                                    | 0                                  | 0                 |             |                | Payments                | \$0.00 |                   |
| Exception for it is in the intervention of the intervention of the interventinterventintervention of the intervention of the intervention of th                        | Augistration Type(s)               | Alotrent<br>Tetel | Tatal       | Alconent       |                         |        | First Name        |
| Boothering         NA         0         NA           Stratum         NA         0         NA           Stratum         NA         0         NA           Stratum         NA         0         NA           Stratum         NA         0         NA           Stratum         0         NA         0           Stratum         0         NA         0           Stratum         0         NA         0           Stratum         0         NA         0           Stratum         0         NA         0           Stratum         0         NA         0           Stratum         0         NA         0           Stratum         0         NA         0           Stratum         0         NA         0           Stratum         0         NA         0         NA           Stratum         0         NA         0         NA           Stratum         0         NA         0         NA           Stratum         0         NA         0         NA                                                                                                    | Exhibit Hall Staff                 | 15                | 0           | 15             |                         |        |                   |
| Stratute of any back         0         6.0.           Dogs         Mail         0         6.0.           Dogs         Mail         0         6.0.           Dogs         Mail         0         6.0.           Dogs         Mail         0         6.0.           Dogs         Mail         0         6.0.           Dogs         Mail         0         6.0.           Dogs         Dogs         0         0           Dogs         Dogs         0         0           Dogs         Dogs         0         0                                                                                                    | Exhibitor Full<br>Conference       | N/A               | 0           | N/A            |                         |        | Last Name         |
| Sensitive Transmission Sensitive Sensitive Sen | Exhibitor<br>Wednesday Only        | N/A               | 0           | N/A            |                         |        |                   |
| Spontum Friday     Not     Strick       Nata Reservation     Note Revervations       Scope Revervation Activity     Management       Simulation     Management       Scope Revervation     Variation       Scope Revervation     Variation                                                                                                    | Exhibitor Thursday<br>Only         | N/A               | 0           | N/A            |                         |        | Search            |
| Nata Nawadaa<br>Coop Reservation Activity<br>9 0000<br>Canada Fanda<br>Canada Fanda<br>Canada Fanda<br>Canada Fanda                                                                                                    | Exhibitor Friday<br>Only           | N/A               | ٥           | N/A            |                         |        |                   |
| Conse Recent Market<br>9 0<br>Conser Fruite<br>Water Fruite<br>Water Fruite<br>Water Fruite                                                                                                    | Hotel Reservation                  | Hotel R           | levenations | are now closed |                         |        |                   |
| Somati annuaria<br>D'annuar Tangala<br>Denness Tangala<br>Mara Somationa<br>Wara Somationa                                                                                                    | roup Reservation                   | Activity          |             |                |                         |        |                   |
| S S S S S S S S S S S S S S S S S S S                                                                                                    | Compèted                           | 10                | omplata     |                |                         |        |                   |
| Contact Parlie View<br>Jamele Jouw -                                                                                                    | 0                                  | 0                 |             |                |                         |        |                   |
| View Completed                                                                                                    | Contact Profile<br>Seniele Groover |                   |             | View<br>→      |                         |        |                   |
|                                                                                                    | View Completed                     |                   |             |                |                         |        |                   |

| Group Contact Manages Entire Group's Name<br>Badges and Housing                                                                                                    | Group Contact Manages Name Badges and Invites<br>Individuals to Manage Own Housing                                                                                                    | Group Contact Invites Individuals to Manage Own<br>Name Badges and Housing                                                                                                    |
|----------------------------------------------------------------------------------------------------|----------------------------------------------------------------------------------------------------|----------------------------------------------------------------------------------------------------|
| All badge and housing transactions are initiated and managed by the group contact.                                                                                                    | The group contact manages name badges and then<br>sends an invitation to registrants with unique links<br>for booking their own housing.                                                                                                    | The group contact disseminates a URL to<br>individuals for booking their own badge<br>registration and housing.                                                                                                    |
| Most straightforward approach                                                                                                    | Housing transactions completed by individuals will be added to the group summary.                                                                                                    | Name badge and housing transactions<br>completed by individuals will be added to the<br>group summary.                                                                                                    |
| Click "Manage Group"                                                                                                    | Click "Manage Group"                                                                                                    | Click "Manage Group"                                                                                                    |
| Manage Group     Add/Edit Personnel →       Registration Activity       Completed     Incomplete       0     0       Registration Type(s)     Allotment<br>Total     Allotment<br>Registration       Exhibit Hall Staff     5     0       Exhibit Full     N/A     0     N/A | Manage Group     Add/Edit Personnel →       Registration Activity       Completed       0       0       Registration Type(s)       Allotment<br>Total       Total       Allotment<br>Registration Type(s)       Allotment<br>Total       Exhibit Hall Staff       5       0       S       Exhibitor Full<br>Conference       N/A       0 | Manage Group     Add/Edit Personnel →       Registration Activity       Completed     Incomplete       0     0       Registration Type(a)     Allotment<br>Total     Allotment<br>Registration       Exhibit Hall Staff     5     0       Exhibit Full<br>Conference     N/A     0     N/A |
| <b>Note:</b> When adding new personnel, all required information, including emergency contact information, must be provided before the record will be saved.                                                                                                    | <b>Note:</b> When adding new personnel, all required information, including emergency contact information, must be provided before the record will be saved.                                                                                                    | Group Summary  Add New Person                                                                                                    |
| <ul> <li>There are two ways to add personnel:</li> <li>(1) One by one</li> <li>(2) Import en masse using spreadsheet template</li> </ul>                                                                                                    | <ul> <li>There are two ways to invite registrants to book their own housing:</li> <li>(1) Initially when adding a new person</li> <li>(2) After a "Registration Only" has been completed</li> </ul>                                                                                                    | <ul> <li>Import Personnel</li> <li>Export Personnel</li> <li>Group Invitation URL</li> <li>Filter</li> </ul>                                                                                                    |
| Manage Entire Group's Name Badges and Housing Continued.                                                                                                    | Manage Name Badges and Invites Individuals to Manage Own<br>Housing Continued.                                                                                                    | Invite Individuals to Manage Own Name Badges and Housing                                                                                                    |

At this point, the main booth contact has three options for managing the group's name badge registration and housing.

| Add personnel individually (one by one)<br>Group Summary<br>Add New Person<br>Import Personnel<br>Export Personnel<br>Group Invitation URL<br>Filter                                                                                                    | <ul> <li>Each invited person will be sent an e-mail with a unique link to an individual dashboard for booking their own housing.</li> <li>The link in the e-mail can be used to access the individual dashboard at any time to view the participant (attendee) list and modify housing.</li> <li>The individual will <i>not</i> be able to modify the badge registration completed by the group contact.</li> <li>Invite When Initially Adding New Person</li> </ul>                                                                                                    | Continued.<br>The URL is specific to your company and can be<br>disseminated to representatives by e-mail blast<br>or on a case-by-case basis.<br>Group Invitation URL<br>Copy and paste the below URL into an email to invite your participants to book on their own within your group.<br>https://qawebreg.experientevent.com/showEDU161<br>Here are a few tips to share with individuals<br>who are invited to complete their own name<br>badge and housing from the "Group Invitation                                                                                                    |
|----------------------------------------------------------------------------------------------------|----------------------------------------------------------------------------------------------------|----------------------------------------------------------------------------------------------------|
| <ul> <li>Choose an option:</li> <li>Options <ul> <li>Registration Only</li> <li>Housing Only</li> <li>Registration &amp; Housing</li> </ul> </li> <li>Invite</li> </ul> <li>Note: <ul> <li>If managing a room block, "Housing Only" and "Registration &amp; Housing" will not display as an option (not shown in above image).</li> <li>The "Housing Only" option requires all badge information for the individual except the badge registration type.</li> <li>See column two for more information on the "Invite" option.</li> </ul> </li> | Group Summary         • Add New Person         • Import Personnel         • Export Personnel         • Group Invitation URL         • Filter         Select the "Invite" option         • Add New Person         Please complete the following fields.         • indicates required fields.         • First Name       • Options         • Last Name       • Options         • Last Name       • Options         • Last Name       • Options         • Last Name       • Options         • Last Name       • Options         • Last Name       • Options         • Expering Only       • Housing Only         • Last Name       • Options         • Complete the fields for the name badge | <ul> <li>URL":</li> <li>Individuals should access the system when they are ready to complete badge registration and housing (if needed).</li> <li>Credit card payment is required for a purchased name badge; credit card guarantee is required for hotel room.</li> <li>It is important that individuals process name badges first so they can set up passwords. The password is the only way individuals will be able access their dashboards at a later date.</li> <li>The "Group Invitation URL" should be bookmarked so individuals can easily access their dashboards at a later date (remember that a password will be required).</li> <li>If an individual only books a hotel room</li> </ul> |
| Manage Entire Group's Name Badges and Housing Continued.                                                                                                    | registration and click "Add."<br>Once "Add" is clicked, the individual will be added<br>to your roster and an e-mail will automatically be<br>sent inviting the person to book housing.<br>Manage Name Badges and Invites Individuals to Manage Own<br>Housing Continued.<br>Invite After the Fact                                                                                                    | that creates a password), the group<br>contact will have to send the invitation<br>e-mail (see column 2) to the individual in<br>order for him/her to access the<br>dashboard at a later date.                                                                                                    |

| Add personnel en masse with an Excel                                                             | If individuals         | s were r  | egistere      | d for a name l          | badge       |
|--------------------------------------------------------------------------------------------------|------------------------|-----------|---------------|-------------------------|-------------|
| spreadsheet template:                                                                            | only and did           | not rec   | eive an       | invitation at t         | he time of  |
| Group Summary                                                                                    | the badge re           | egistrati | on, an ir     | nvitation can b         | oe sent     |
| creap carriery                                                                                   | from the gro           | oup rost  | er on th      | e "Group Sum            | imary"      |
| <ul> <li>Add New Person</li> </ul>                                                               | summary pa             | ge.       |               |                         |             |
| Import Personnel                                                                                 | Select the in          | dividua   | ls to rec     | eive an invitat         | ion and     |
| Export Personnel                                                                                 | click the "Inv         | vite Sele | ected" b      | utton. A check          | k mark will |
|                                                                                                  | appear in th           | e record  | ds for ind    | dividuals who           | are sent    |
| <ul> <li>Group Invitation URL</li> </ul>                                                         | an invitation          | ۱.        |               |                         |             |
| ▶ Filter                                                                                         |                        |           |               |                         |             |
|                                                                                                  |                        |           |               | Invite Selected         | $\supset$   |
| N = t = c                                                                                        | Registration           | Housing   | Events        | Balance Due? Invitation | [           |
| Note:                                                                                            | # Register             | + Room    |               | □ ✓                     |             |
| <ul> <li>Pay attention to the required fields in the spreadsheet (most are required).</li> </ul> | Cancelled *            | + Room    |               | ٥                       |             |
| • Do not change the column order or headers.                                                     | Exhibit Hall Staff * X | + Room    | Lunch Ticketo | ۲                       |             |
|                                                                                                  | Exhibit Hall Staff * × | + Room    | Lunoh Tioketo |                         |             |
|                                                                                                  | Exhibit Hell Staff * × | + Room    | Lunoh Tioketo |                         |             |
| Other "Group Summary" Features:                                                                  |                        |           |               |                         |             |
| <ul> <li>"Export Personnel" to spreadsheet for group<br/>status review.</li> </ul>               |                        |           |               |                         |             |
| <ul> <li>"Group Invitation URL": See third column—</li> </ul>                                    |                        |           |               |                         |             |
| this link allows individuals from your group                                                     |                        |           |               |                         |             |
| to manage their own name badge and                                                               |                        |           |               |                         |             |
| housing.                                                                                         |                        |           |               |                         |             |
| <ul> <li>"Filter" to view records of added personnel</li> </ul>                                  |                        |           |               |                         |             |
| <ul> <li>Add lunch tickets to any personnel's record.</li> </ul>                                 |                        |           |               |                         |             |
|                                                                                                  |                        |           |               |                         |             |
|                                                                                                  | <u> </u>               |           |               |                         |             |